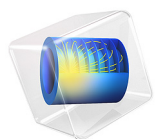

# Magnetic Frill

# Introduction

Feeding antennas with proper signals can be difficult. The signal is often described as a voltage, and voltages are not well defined in electromagnetic wave formulations. There are several tricks to model voltage generators in such situations, and one is the *magnetic frill*. This example shows the basic steps of defining a magnetic frill voltage generator for a dipole antenna, and it also compares the resulting antenna impedance with known results.

# Model Definition

Magnetic frills can only be defined using Electromagnetic Waves interface, which is based on the time-harmonic Faraday's law.

$$\nabla \times \mathbf{E} = -j\omega \mathbf{B}$$

Although there are no magnetic charges, it is possible to mathematically define a current of magnetic charges, called a magnetic current. This current enters the right-hand side of Faraday's law in the same manner as the ordinary current enters the right-hand side of Ampère's law. Similar to the ordinary current density that has the unit  $A/m^2$ , the magnetic current density has the unit  $V/m^2$ .

A closed loop of magnetic current therefore has the unit V and represents a voltage generator for the surface closed by the loop. In this example, the loop is located around a thin straight wire and acts as a voltage source at the center of the wire. This is a dipole antenna fed by a voltage signal in the center.

The current through the wire is measured with another loop, along which a line integral of the **H**-field is specified.

$$\int \mathbf{H} \cdot \mathbf{dl} = I$$

Note that this loop and the magnetic current loop must be two different loops.

The antenna is placed in a spherical air domain surrounded by a perfectly matched layer (PML) serving to absorb the radiation from the antenna with a minimum of reflection.

# Results and Discussion

The dipole antenna is fed with a voltage signal of 1 V, and from the measured current it is possible to extract the impedance. Taken from Ref. 1, the impedance and dimensions of a

typical dipole antenna are shown in the table below. The dimensions are given in terms of the wavelength,  $\lambda$ .

| WAVELENGTH | LENGTH | RADIUS |
|------------|--------|--------|
| 0.3        | 0.47λ  | 0.005λ |

The impedance from the COMSOL Multiphysics model is 76.00 + 15.98i, which agrees well with the results from Ref. 1.

# Reference

1. C.A. Balanis, Advanced Engineering Electromagnetics, John Wiley & Sons, 1989.

**Application Library path:** RF\_Module/Antennas/magnetic\_frill

# Modeling Instructions

From the File menu, choose New.

## NEW

In the New window, click 🔗 Model Wizard.

## MODEL WIZARD

- I In the Model Wizard window, click 间 3D.
- 2 In the Select Physics tree, select Radio Frequency>Electromagnetic Waves, Frequency Domain (emw).
- 3 Click Add.
- 4 Click 🔿 Study.
- 5 In the Select Study tree, select General Studies>Frequency Domain.
- 6 Click 🗹 Done.

#### **GLOBAL DEFINITIONS**

#### Parameters 1

- I In the Model Builder window, under Global Definitions click Parameters I.
- 2 In the Settings window for Parameters, locate the Parameters section.

**3** In the table, enter the following settings:

| Name   | Expression                                | Value        | Description   |
|--------|-------------------------------------------|--------------|---------------|
| ldaO   | 0.3[m]                                    | 0.3 m        | Wavelength    |
| 1      | 0.47                                      | 0.47         | Scale factor  |
| k      | 0.005                                     | 0.005        | Scale factor  |
| L      | l*lda0                                    | 0.141 m      | Dipole length |
| r_wire | k*lda0                                    | 0.0015 m     | Wire radius   |
| fO     | 1/lda0/sqrt(epsilon0_const*<br>mu0_const) | 9.9931E8 1/s | Frequency     |

## STUDY I

Step 1: Frequency Domain

- I In the Model Builder window, under Study I click Step I: Frequency Domain.
- 2 In the Settings window for Frequency Domain, locate the Study Settings section.
- 3 In the Frequencies text field, type f0.

#### GEOMETRY I

Work Plane I (wp1)

- I In the Geometry toolbar, click 🖶 Work Plane.
- 2 In the Settings window for Work Plane, locate the Plane Definition section.
- 3 From the Plane list, choose yz-plane.
- 4 Click 📥 Show Work Plane.

Work Plane I (wp1)>Rectangle I (r1)

- I In the Work Plane toolbar, click 📃 Rectangle.
- 2 In the Settings window for Rectangle, locate the Size and Shape section.
- 3 In the Width text field, type r\_wire.
- 4 In the **Height** text field, type L.
- 5 Locate the Position section. In the yw text field, type -L/2.

Work Plane I (wp1)>Rectangle 2 (r2)

- I In the Work Plane toolbar, click Rectangle.
- 2 In the Settings window for Rectangle, locate the Size and Shape section.
- **3** In the **Width** text field, type **0.3**.

- 4 In the **Height** text field, type 0.6.
- **5** Locate the **Position** section. In the **xw** text field, type -0.3.
- 6 In the **yw** text field, type -0.3.

Work Plane I (wp1)>Circle I (c1)

- I In the Work Plane toolbar, click 📀 Circle.
- 2 In the Settings window for Circle, locate the Size and Shape section.
- 3 In the Radius text field, type 0.3.

Work Plane I (wpl)>Circle 2 (c2)

- I In the Work Plane toolbar, click (•) Circle.
- 2 In the Settings window for Circle, locate the Size and Shape section.
- 3 In the Radius text field, type 0.2.

Work Plane I (wp1)>Difference I (dif1)

- I In the Work Plane toolbar, click 🛑 Booleans and Partitions and choose Difference.
- 2 Select the objects **cl** and **c2** only.

Alternatively, you can select all objects and remove r1 and r2 from the selection list.

- 3 In the Settings window for Difference, locate the Difference section.
- **4** Find the **Objects to subtract** subsection. Click to select the **Calculate Selection** toggle button.
- 5 Select the objects rl and r2 only.

Work Plane I (wp1)>Line Segment I (ls1)

- I In the Work Plane toolbar, click 🗱 More Primitives and choose Line Segment.
- 2 In the Settings window for Line Segment, locate the Starting Point section.
- 3 From the Specify list, choose Coordinates.
- 4 Locate the Endpoint section. From the Specify list, choose Coordinates.
- 5 Locate the Starting Point section. In the xw text field, type 0.2.
- 6 Locate the **Endpoint** section. In the **xw** text field, type 0.3.

This line segment simplifies meshing.

Work Plane I (wpl)>Point I (ptl)

- I In the Work Plane toolbar, click Point.
- 2 In the Settings window for Point, locate the Point section.
- 3 In the xw text field, type r\_wire+0.001.

Work Plane I (wpl)>Point 2 (pt2)

- I In the Work Plane toolbar, click Point.
- 2 In the Settings window for Point, locate the Point section.
- **3** In the **xw** text field, type 0.01.
- 4 In the Work Plane toolbar, click 📳 Build All.

#### Revolve I (rev1)

- I In the Model Builder window, under Component I (compl)>Geometry I right-click Work Plane I (wpl) and choose Revolve.
- 2 In the Settings window for Revolve, locate the Revolution Angles section.
- **3** Click the **Angles** button.
- **4** In the **End angle** text field, type -90.
- 5 Click 🟢 Build All Objects.
- **6** Click the  $\longleftrightarrow$  **Zoom Extents** button in the **Graphics** toolbar.

#### Form Union (fin)

- I In the Model Builder window, click Form Union (fin).
- 2 In the Settings window for Form Union/Assembly, click 📳 Build Selected.
- **3** Click the **Wireframe Rendering** button in the **Graphics** toolbar.

#### DEFINITIONS

Integration 1 (intop1)

- I In the Definitions toolbar, click *P* Nonlocal Couplings and choose Integration.
- 2 In the Settings window for Integration, locate the Source Selection section.
- 3 From the Geometric entity level list, choose Edge.
- 4 Select Edge 20 only.

#### Variables 1

- I In the **Definitions** toolbar, click  $\partial =$  **Local Variables**.
- 2 In the Settings window for Variables, locate the Geometric Entity Selection section.
- 3 From the Geometric entity level list, choose Edge.
- 4 Select Edge 20 only.

5 Locate the Variables section. In the table, enter the following settings:

| Name            | Expression                | Unit | Description |
|-----------------|---------------------------|------|-------------|
| intcpl_source_I | 4*(emw.Hx*t1x+emw.Hy*t1y) | A/m  |             |

Variables 2

- I In the **Definitions** toolbar, click  $\partial =$  **Local Variables**.
- 2 In the Settings window for Variables, locate the Variables section.
- **3** In the table, enter the following settings:

| Name | Expression                         | Unit | Description |
|------|------------------------------------|------|-------------|
| I    | <pre>intop1(intcpl_source_I)</pre> | А    | Current     |
| Z    | 1/I                                | I/A  | Impedance   |

Perfectly Matched Layer I (pml1)

- I In the Definitions toolbar, click W Perfectly Matched Layer.
- 2 Select Domains 1 and 3 only.
- 3 In the Settings window for Perfectly Matched Layer, locate the Geometry section.
- 4 From the Type list, choose Spherical.

#### ADD MATERIAL

- I In the Home toolbar, click 🙀 Add Material to open the Add Material window.
- 2 Go to the Add Material window.
- 3 In the tree, select Built-in>Air.
- 4 Click Add to Component in the window toolbar.
- 5 In the Home toolbar, click 🙀 Add Material to close the Add Material window.

#### ELECTROMAGNETIC WAVES, FREQUENCY DOMAIN (EMW)

Perfect Magnetic Conductor I

- I In the Model Builder window, under Component I (compl) right-click Electromagnetic Waves, Frequency Domain (emw) and choose Perfect Magnetic Conductor.
- **2** Select Boundaries 1, 2, 4, 5, 9, and 10 only.

#### Magnetic Current I

- I In the Physics toolbar, click 📄 Edges and choose Magnetic Current.
- **2** Select Edge 21 only.

3 In the Settings window for Magnetic Current, locate the Magnetic Current section.

**4** In the  $I_m$  text field, type 1.

## MESH I

In the Model Builder window, under Component I (comp1) right-click Mesh I and choose Build All.

#### STUDY I

In the **Home** toolbar, click **= Compute**.

## RESULTS

*Electric Field (emw)* The default plot shows the electric field on slices through the geometry.

Visualize the electric field around the antenna by modifying this plot as follows:

Delete the Multislice plot.

## Multislice

- I In the Model Builder window, expand the Electric Field (emw) node.
- 2 Right-click Results>Electric Field (emw)>Multislice and choose Delete.

Electric Field (emw) Add two Slice plots.

## Slice 1

- I In the Model Builder window, right-click Electric Field (emw) and choose Slice.
- 2 In the Settings window for Slice, locate the Plane Data section.
- 3 From the Plane list, choose XY-planes.
- 4 From the Entry method list, choose Coordinates.
- 5 Click to expand the Range section. Select the Manual color range check box.
- 6 In the Maximum text field, type 20.
- 7 Select the Manual data range check box.
- 8 In the Maximum text field, type 20.

#### Slice 2

- I Right-click Electric Field (emw) and choose Slice.
- 2 In the Settings window for Slice, locate the Plane Data section.

- **3** From the **Entry method** list, choose **Coordinates**.
- 4 Click to expand the Inherit Style section. From the Plot list, choose Slice 1.

Transparency I

Right-click Slice 2 and choose Transparency.

Electric Field (emw)

- I In the Settings window for 3D Plot Group, click to expand the Title section.
- 2 From the Title type list, choose Manual.
- 3 In the Title text area, type Electric field norm (V/m).
- **4** In the **Electric Field (emw)** toolbar, click **O Plot**.

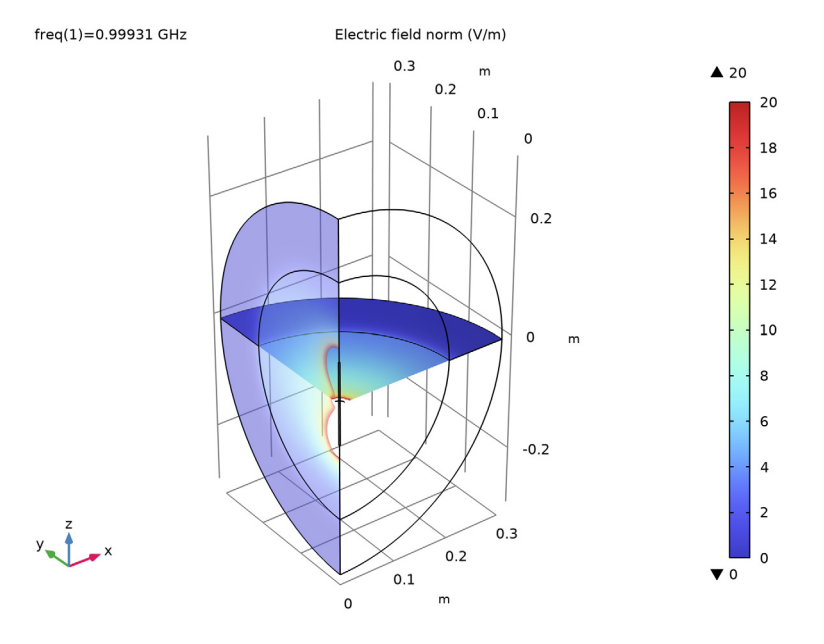

Global Evaluation 1

- I In the Results toolbar, click (8.5) Global Evaluation.
- 2 In the Settings window for Global Evaluation, locate the Expressions section.
- **3** In the table, enter the following settings:

| Expression | Unit | Description |
|------------|------|-------------|
| Z          | 1/A  | Impedance   |

4 Click **=** Evaluate.

10 | MAGNETIC FRILL